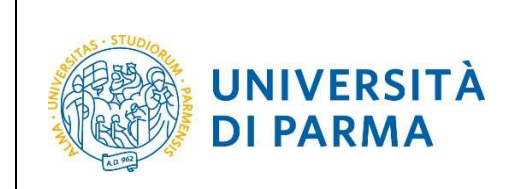

## ESSE3

# GUIDA ALL'IMMATRICOLAZIONE ON-LINE AI CORSI A LIBERO ACCESSO

## A.A. 2021/2022

| Redazione a cura di:                             | Coordinamento Carriere Studenti e supporto tecnico a processi applicativi<br>Area Didattica, Internazionalizzazione e Servizi agli Studenti<br>UO Comunicazione Istituzionale |
|--------------------------------------------------|----------------------------------------------------------------------------------------------------|
| Distribuito a:                                   | Future matricole dell'Ateneo                                                                                                    |
| Modifiche rispetto alle<br>revisioni precedenti: | Rev. maggio 2021                                                                                                    |

| Rev. maggio 2021 Codice Documento: 53_immatricolazioni Pagina 1 di 20 |
|-----------------------------------------------------------------------|
|-----------------------------------------------------------------------|

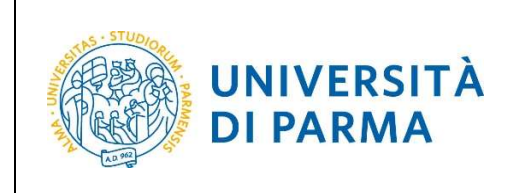

## **SOMMARIO**

| Accesso alla procedura di immatricolazione                                   |
|------------------------------------------------------------------------------|
| Fasi principali della procedura di immatricolazione                          |
| 1° fase: registrazione al sistema di Ateneo e attivazione delle credenziali4 |
| 2 <sup>°</sup> fase: immatricolazione a un corso di studio                   |
| Inserimento foto                                                             |
| Titoli di accesso10                                                          |
| Upload documenti15                                                           |
| 3° fase: pagamento prima rata19                                              |
| 4° fase: conferma dell'immatricolazione20                                    |

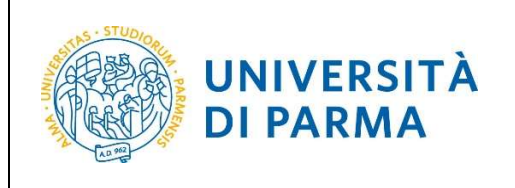

## Accesso alla procedura di immatricolazione

La procedura di immatricolazione ai corsi di studio ad accesso libero è esclusivamente online. Dalla home page del sito <u>www.unipr.it</u> è possibile cliccare "**Iscrizioni a.a. 2021-2022"** (presente nel banner sulla destra) e consultare l'apposita pagina, dedicata alle future matricole del nostro Ateneo.

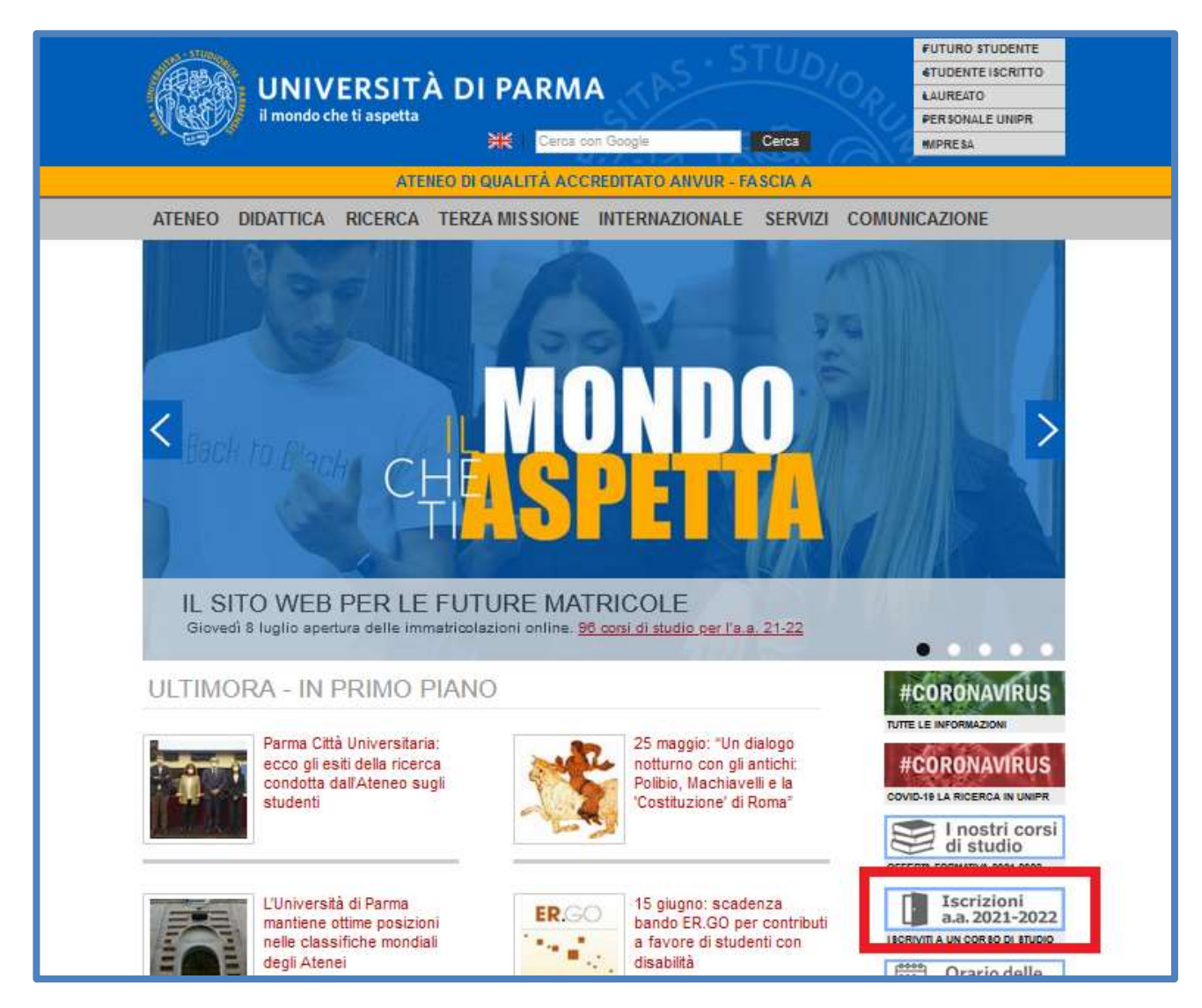

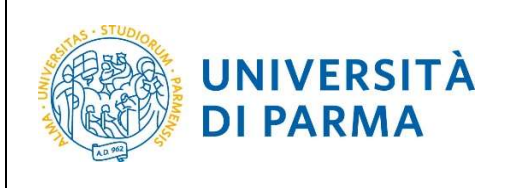

## Fasi principali della procedura di immatricolazione

La procedura di immatricolazione ai corsi di studio a libero accesso dell'Ateneo di Parma è strutturata nelle seguenti fasi principali:

- <u>1° fase</u>: registrazione al sistema informativo universitario e attivazione delle credenziali;
- <u>2<sup>°</sup> fase</u>: immatricolazione ad un corso di studio;
- <u>4° fase</u>: pagamento prima rata;
- 5<sup>°</sup> fase: conferma dell'immatricolazione.

## <u>1<sup>°</sup> fase: registrazione al sistema di Ateneo e attivazione delle credenziali</u>

Attraverso la registrazione potrai ottenere le credenziali per accedere al sistema informativo universitario (ESSE3).

La registrazione ad ESSE3 si effettua alla pagina <u>https://unipr.esse3.cineca.it/Home.do</u>

Gli studenti già in possesso delle credenziali sopraindicate non devono effettuare nuovamente la registrazione. In caso di smarrimento della password personale è vivamente consigliato richiederne il recupero con congruo anticipo all'indirizzo <u>www.unipr.it/servizi/servizi-line/password</u>

Per conoscere nel dettaglio le procedure inerenti la registrazione, puoi prendere visione della "Guida alla registrazione al sistema informativo universitario e al recupero delle credenziali in caso di smarrimento" consultabile dal link <u>https://www.unipr.it/servizi/servizi-line/iscriversi-</u> <u>alluniversita-di-parma</u>

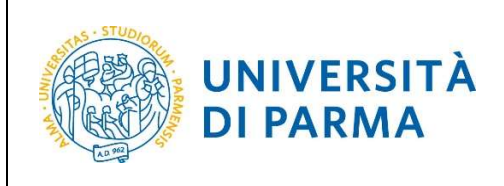

### 2<sup>°</sup> fase: immatricolazione a un corso di studio

Dopo avere attivato le credenziali, collegati al sito della procedura on-line <u>http://unipr.esse3.cineca.it</u>

(ATTENZIONE! Si comunica che, nelle giornate del 8 e 30 luglio, il sistema SPID non sarà attivo per consentire un migliore funzionamento della piattaforma. In tale giornata l'accesso sarà quindi consentito solamente con le credenziali di Ateneo).

Qualora il numero di accessi al sistema fosse molto elevato, potresti essere inserito in lista di attesa; in tale caso comparirà la seguente pagina che mostrerà la tua posizione in coda che si aggiornerà ogni dieci secondi; una volta raggiunto il tuo turno sarai automaticamente reindirizzato sul sistema.

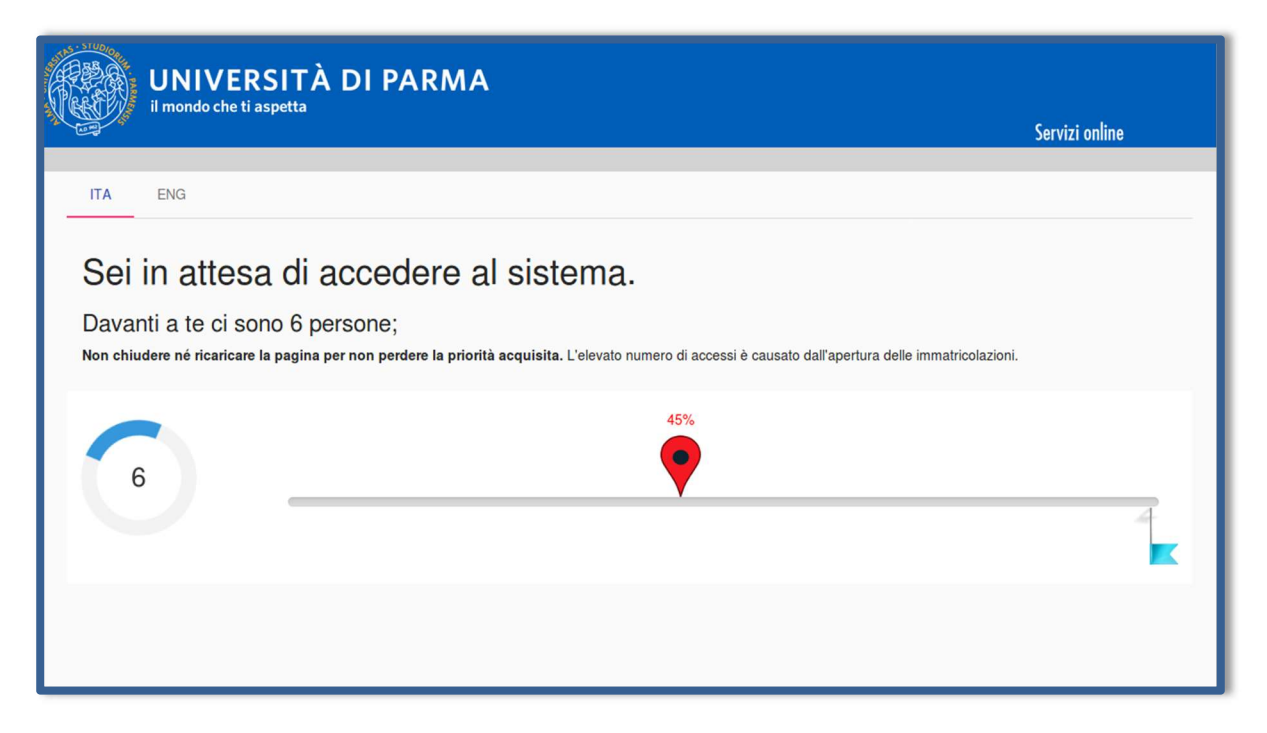

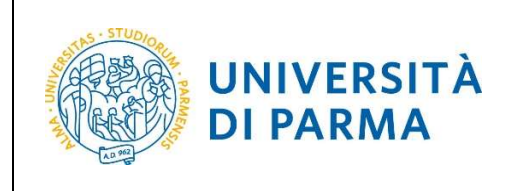

Premi **Registrati/Accedi** e inserisci le credenziali di accesso per accedere alla tua **AREA RISERVATA**.

| UNIVERSITÀ DI PARMA                                                                                                    | Servizi online                                    | MENU      |
|----------------------------------------------------------------------------------------------------|---------------------------------------------------|-----------|
| Area Riservata                                                                                                    |                                                   |           |
| Per registrarti e/o accedere all'area riservata apri il menù a tendina attivabile dall'icona hamburger (composta da tre linee orizzontali) <i>in alto a destra</i> e scegli la voce desistrati/Accedi REGOLARITA' PAGAMENTI Biordiamo che ocrorre essere in regola con il pagamento delle tasse universitarie secondo le scadenze previste per poter effettuare qualsiasi atto relativo alla propria carriera, quali per esem | nio iscrizione e partecinazione agli esami di pro | ofitto.   |
| passaggi, trasferimenti, registrazione dei triconi, prova finale, ecc Nella pagina personale di ESSE3 è possibile verificare la regolarità dei propri pagamenti, aggiornata in tempo reale, o effettu<br>informazioni è possibile rivolgersi alla segreteria studenti di competenza.                                                                                                    | are il pagamento utilizzando il sistema PagoPA    | . Per     |
| SMARRIMENTO USERINAIME O PASSWORD Recupero username Recupero password                                                                                                    |                                                   |           |
| PRESENTAZIONE DEI PIANI DI STUDIO<br>I periodi di presentazione dei piani di studi on line sono differenti da corso a corso. Si consiglia pertanto di consultare i siti dei relativi Dipartimenti o di informarsi presso le <u>Segreterie Studenti</u><br>si vedono gli esami nel libretto e non ci si può iscrivere agli esami.                                                                                              | di competenza. Se non si presenta il Piano di S   | Studi NON |

All'interno della tua area personale clicca l'icona del menù a tre barre in alto a destra. Apri il menù **SEGRETERIA** e clicca sulla voce **immatricolazione.** Nella pagina che si apre, clicca il pulsante **Immatricolazione On Line**, per iniziare la procedura di immatricolazione al corso di studio che ti interessa.

| UNIVERSITA                                              | A DI PARMA                                                          | Servizi online 💙 💻      |
|---------------------------------------------------------|---------------------------------------------------------------------|-------------------------|
| UNIVERSIT                                               | À DI PARMA                                                          | Serv brava costa        |
| Area Utenti Regist                                      | rati - Benvenuto BRAVA COSTA                                        | Area Riservata          |
|                                                         |                                                                     | Logout                  |
| el menù HOME puol visualizzare o mo                     | odificare i tuoi dati personali.                                    | Campia Password         |
| el menu segreteria inserisci, modific<br>Dati Personali | chi o visualizzi i tuoi dati amministrativi.<br>Nascondi dettagli 👻 | Segreteria              |
| Foto                                                    |                                                                     | Mobilità internazionale |
|                                                         | 8                                                                   | Informazioni Ateneo     |
| Nome Cognome                                            | BRAVA COSTA                                                         | Informazioni Studente   |
| Residenza                                               | b. 1<br>43051 Albareto<br>tel:                                      |                         |
|                                                         | 🗟 modifica                                                          |                         |
| Domicilio                                               | b, 1<br>43051 Albareto<br>tel:                                      |                         |
|                                                         | 🕙 modifica                                                          |                         |
| E-Mail                                                  | simona.ferrari@unipr.it                                             |                         |
|                                                         | S modifica                                                          |                         |
| E-Mail di Ateneo                                        |                                                                     |                         |
| Cellulare                                               | ♥ 0                                                                 |                         |
|                                                         | S modifica                                                          |                         |

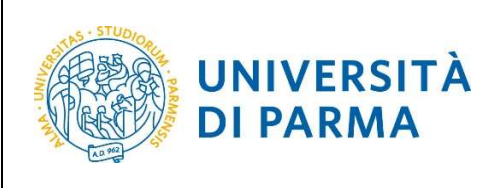

| mmatricolazione On Line                                                         |                                                                            |      |                   |
|---------------------------------------------------------------------------------|----------------------------------------------------------------------------|------|-------------------|
| a questo punto in poi verrai guidato dalla procedura nella scelta del corso di  | studio e nell'inserimento degli altri dati necessari per l'immatricolazion | те.  |                   |
| TTENZIONE: il simbolo (*) a fianco del dato richiesto ne indica l'obbligatoriet | à.                                                                         |      |                   |
| Attività                                                                        | Sezione                                                                    | Info | Stato avanzamento |
| A - Scelta del corso di studio                                                  |                                                                            | 0    | 8                 |
|                                                                                 | Scelta tipologia domanda di immatricolazione                               | 0    | Z                 |
|                                                                                 | Scelta tipologia corso                                                     | 0    | <b>A</b>          |
|                                                                                 | Scelta corso di studio                                                     | 0    | <b>A</b>          |
|                                                                                 | Scelta percorso di studio                                                  | 0    | 0                 |
|                                                                                 | Riepilogo scelta didattica                                                 | 0    | 0                 |
| B - Inserimento Foto                                                            |                                                                            | 0    | •                 |
|                                                                                 | Upload Foto                                                                | 0    | 8                 |
| C - Titoli di accesso                                                           |                                                                            | 0    | 9                 |
|                                                                                 | Dettaglio Titoli di Accesso                                                | 0    | <b>A</b>          |
| D - Immatricolazione                                                            |                                                                            | 0    | •                 |
|                                                                                 | Completamento dati                                                         | 0    | •                 |
|                                                                                 | Conferma dati                                                              | 0    | 8                 |
| E - In questa pagina è possibile effettuare l'upload di documenti               |                                                                            | 0    | 0                 |
|                                                                                 | Riepilogo allegati                                                         | 0    | •                 |
| F - Funzione Valuta Processo                                                    |                                                                            | 0    | 0                 |
|                                                                                 | Valutazione processo                                                       | 0    | 0                 |

Per prima cosa, scegli la tipologia di domanda che intendi presentare tra quelle disponibili nella sezione **Scelta tipo domanda immatricolazione**.

| WNIVERSITÀ DI PARMA                                                                                                    |
|----------------------------------------------------------------------------------------------------|
| [i]      [k]      1      2      3      4      …      »>                                                                                                    |
| Immatricolazione: Tipologia domanda                                                                                                    |
| Seleziona la tipologia di domanda di immatricolazione che intendi presentare.                                                                                                    |
| PREISCRIZIONE CORSI LAUREA MAGISTRALEs preiscrizione al corsi di laurea magistrale per studenti che stanno concludendo i corsi triennali quindi non in possesso del titolo di laurea. Per procedere occorre selezionare la tipologia di immatricolazione STANDARD                                                                                                    |
| ABBREVIAZIONE CARRIERA: immatricolazione ad un anno pari o superiore al primo essendo in possesso di un altro titolo accademico e con richiesta di riconoscimento crediti                                                                                                    |
| STUDENTE DECADUITO: immatricolazione di studente decaduto in una precedente carriera con richiesta di riconoscimento crediti                                                                                                    |
| STUDENTE RINUNCIATARIO: immatricolazione di studente rinunciatario in una precedente carriera con richiesta di riconoscimento crediti                                                                                                    |
| TRASFERIMENTO IN INGRESSO: immatricolazione di studente proveniente da altro Ateneo, che intende proseguire la carriera all'Ateneo di Parma                                                                                                    |
| Attendiane si deve:<br>- chadere il trasfrimento all'Università dove si è attualmente liscritti;<br>- procurarsi il nulla osta dell'Ateneo di Parma (se previsto) per iscriversi ad un corso di studio a numero chiuso.<br>ORDINE CRONOLOGICO: l'Immatricolazione è possibile solo per i candidati in stato AMMESSO in graduatoria.                                                                                           |
| PART TIMEs per tutti I corsi di studio, ad eccesione dei corsi di Laurea Magistrale a ciclo unico (Giurisprudenza, Farmaca, Chinrica e Tecnologia Farmaceutiche) e a programmazione nazionale (Medicina e Chirurgia, Medicina Veterinaria<br>Odontolatria e Protesi Dentaria, Scienze dell'Architettura, Professioni Sanitarie, Scienze Infermieristiche e Ostetriche) è possibile l'immatricolazione con modalità PART TIME. |
| Attensione:<br>eli sudenti co diversa abilità, con percentuale usuale o superiore al 66%, non dovranno pagare ni tassa d'iscrizione né contributi e pagheranno solo tassa regionale e imposta di bollo al momento del perfezionamento                                                                                                    |
| dell'immatricolazione.                                                                                                    |
| In caso di difficoltà, telefona al numero dedicato 0521.902050 oppure scrivi all'indiritzo helpdesk studenti@unipr.it specificando i tuoi dati personali (nome, cognome, codice fiscale) e quale problema hai riscontrato.                                                                                                    |
| Attenzione: per i corsi post-laurea dovrai contattare, in caso di difficoltà, le segreterie di competenza, specificando i tuoi dati (nome, cognome, codice fiscale) e quale difficoltà hai incontrato:                                                                                                    |
| • master master.formazionepermanente@unipr.it<br>• dottorat <u>dottorat@unipr.it</u><br>• scuole di specializzazioni@unipr.it                                                                                                    |
| Scelta tipo domanda immatricolazione                                                                                                    |
| Abbreviazione carriera                                                                                                    |
| Immatricolazione standard                                                                                                    |
| O Studente decaduto                                                                                                    |
| O Studente rinunciatario                                                                                                    |
| O Trasferimento in ingresso                                                                                                    |
| Indietro Avanta                                                                                                    |

Rev. maggio 2021

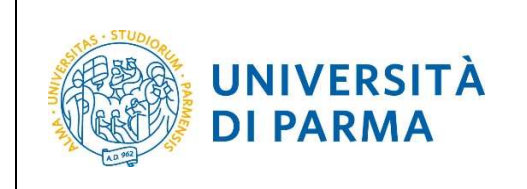

Successivamente, seleziona **la tipologia di corso** (corso di laurea, corso di laurea magistrale o corso di laurea magistrale a ciclo unico).

| WNIVERSITÀ DI PARMA                                                                                                    | erviz |
|----------------------------------------------------------------------------------------------------|-------|
| A 1 2 3 4 >>                                                                                                    |       |
| Immatricolazione: Tipologia corso di studio                                                                                                    |       |
| Seleziona la tipologia del corso di studio a cui intendi immatricolarti.                                                                                                    |       |
| Attenzione: se non hai verificato sul sito web del corso le specifiche indicazioni e conoscenze richieste per l'immatricolazione, ti consigliamo di uscire dalla procedura d'immatricolazione cliccando su logo | sut-  |
| Dopo esserti informato sul sito web del corso, potrai rientrare utilizzando le stesse credenziali di accesso (username e password) e completare la procedura d'immatricolazione.                                |       |
| In caso di difficoltà, telefona al numero dedicato 0521.902050 oppure scrivi all'indirizzo helpdesk studentil@unipr.it specificando i tuoi dati (nome. cognome. codice fiscale) e quale problema hai riscontra  | ito.  |
| Attenzione: per i corsi post-laurea dovrai contattare, in caso di difficoltà, le segreterie di competenza, specificando i tuoi dati (nome, cognome, codice fiscale) e quale difficoltà hai incontrato:          |       |
| master <u>master formazionepermanente@unipr.it</u> dottorati <u>dottorati@unipr.it</u> scuole di specializzazione <u>specializzazioni@unipr.it</u>                                                              |       |
| - Scelta tipologia corso                                                                                                    |       |
| Post Riforma*                                                                                                    |       |
| O Corso di Laurea Magistrale                                                                                                    |       |
| Indietro Avanti                                                                                                    |       |

Nella pagina successiva, seleziona il corso di studio a cui intendi immatricolarti.

| WNIVERSITÀ DI F                                                                                                    | ARMA                                                                                                    | Servi    |
|----------------------------------------------------------------------------------------------------|----------------------------------------------------------------------------------------------------|----------|
| A = 1     A = 2     A = 5     A = 5 |                                                                                                    |          |
| Immatricolazione: Corso di studio                                                                                                    |                                                                                                    |          |
| Seleziona il corso di studio a cui intendi immatricola                                                                                                    | rti.                                                                                                    |          |
| In caso di difficoltà, telefona al numero dedicato 052                                                                                                    | 1.902050 oppure scrivi all'indirizzo helpdesk.studenti@unipr.it specificando i tuoi dati (nome, cognome, codice fiscale) e quale problema hai risc | ontrato. |
| Attenzione: per i corsi post-laurea dovrai contattare                                                                                                    | in caso di difficoltà, le segreterie di competenza, specificando i tuoi dati (nome, cognome, codice fiscale) e quale difficoltà hai incontrato:    |          |
| <ul> <li>master master.formazionepermanente@uni</li> <li>dottorati dottorati@unipr.it</li> <li>scuole di specializazione specializzazioni@un</li> </ul>                                                                                                    | pr.it<br>ipr.it                                                                                                    |          |
| Scelta corso di studio                                                                                                    |                                                                                                    |          |
| Dipatimento                                                                                                    | Corso di Studio                                                                                                    |          |
| Dipartimento di Ingegneria e Architettura                                                                                                    |                                                                                                    |          |
|                                                                                                    | INGEGNERIA GESTIONALE                                                                                                    |          |
| Indietro                                                                                                    |                                                                                                    |          |

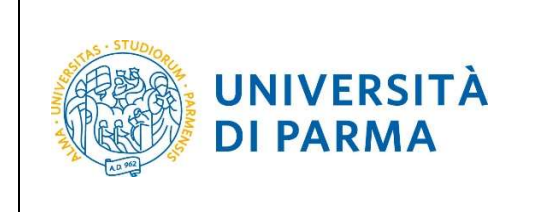

#### Conferma la tua scelta.

| UNIVERSITÀ DI PARMA                                                                                     | 4                                                   | Servi |
|----------------------------------------------------------------------------------------------------|-----------------------------------------------------|-------|
| A = 1 - A = A = A = A = A = A = A = A = A = A                                                           |                                                     |       |
| Immatricolazione: conferma corso di studio                                                              |                                                     |       |
| Questo è il riepilogo delle informazioni che hai inserito. Se sono corrette procedi con Conferma altrir | nenti utilizza Indietro per apportare le modifiche. |       |
| Riepilogo dati                                                                                          |                                                     |       |
|                                                                                                    |                                                     |       |
| Tipo domanda di immatricolazione                                                                        | Immatricolazione standard                           |       |
| Tipo di Corso di Studio                                                                                 | Corso di Laurea                                     |       |
| Anno Accademico                                                                                         | 2018/2019                                           |       |
| Corso di Studio                                                                                         | INGEGNERIA GESTIONALE                               |       |
| Percorso di Studio                                                                                      | Generale                                            |       |
| Indietro Conferma                                                                                       |                                                     |       |

#### Inserimento foto

A questo punto, carica una tua **fototessera** in formato digitale. La fotografia deve soddisfare i seguenti requisiti:

- Larghezza minima: 266 pixel
- Altezza minima: 354 pixel
- Formato: jpeg (estensione .jpg) o bitmap (estensione .bmp)

La fotografia deve:

- inquadrare in primo piano il viso e le spalle (il visto deve occupare il 70/80% della foto);
- ritrarre la persona con lo sguardo diretto verso l'obiettivo e gli occhi aperti;
- essere a fuoco e nitida;
- avere un livello ottimale di luminosità e contrasto.

Sul sito web di Ateneo, alla pagina <u>http://www.unipr.it/studentcard</u>, è pubblicata la guida all'upload della foto.

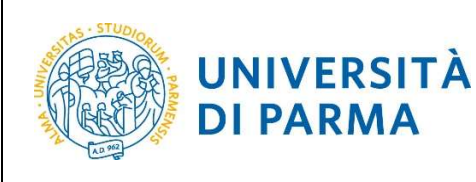

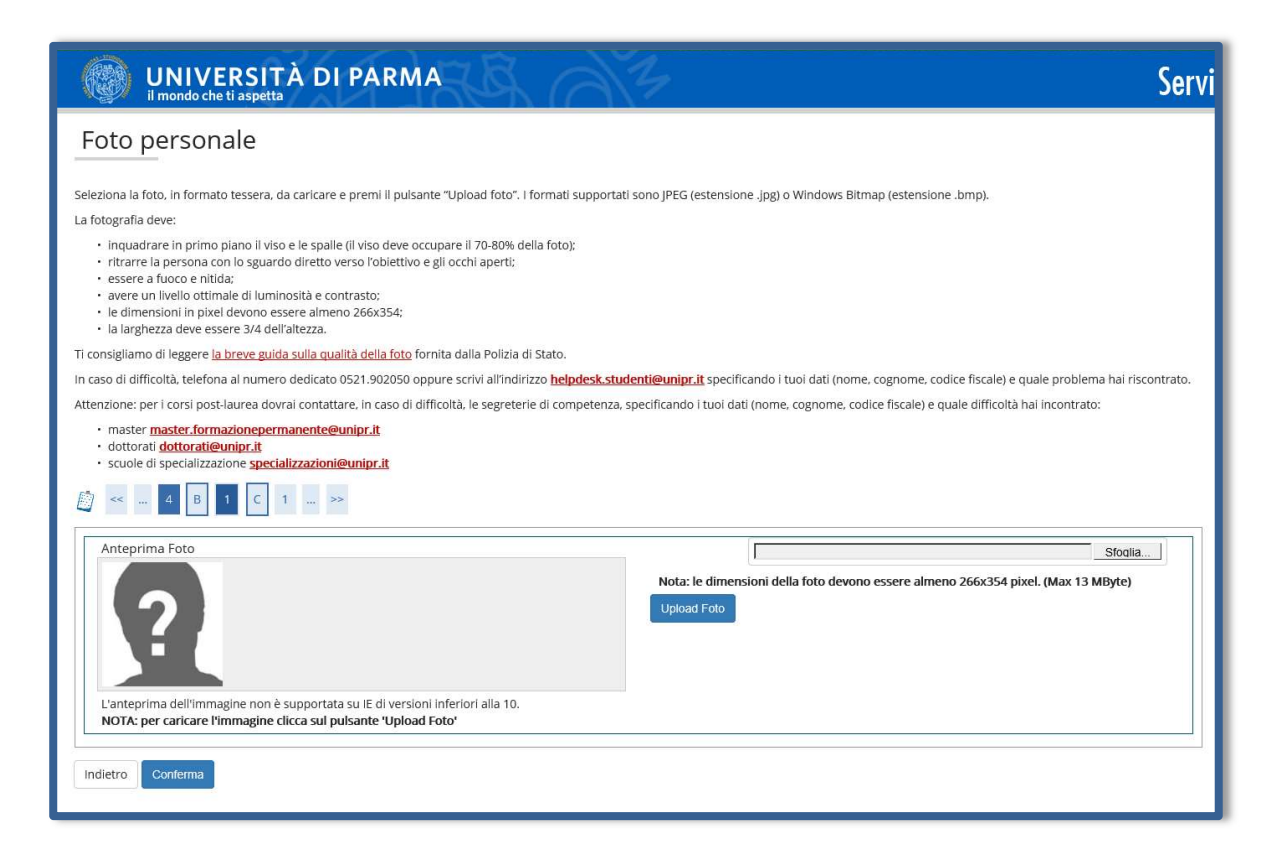

#### Titoli di accesso

Se non lo hai già fatto in precedenza, inserisci i dati del tuo diploma.

| Titoli di accesso                                                                                                    |                                                                                                    |                                            |  |  |
|----------------------------------------------------------------------------------------------------|----------------------------------------------------------------------------------------------------|--------------------------------------------|--|--|
| Per proseguire devi dichiarare i titoli di studio.                                                                                                    |                                                                                                    |                                            |  |  |
| Se i dati inseriti rispondono al requisiti richiesti per l'accesso al corso di studio troveral Stato blocco e Stato titolo in verde.                                                                                                    |                                                                                                    |                                            |  |  |
| Se invece i titoli inseriti non rispondono ai requisiti richiesti per l'accesso al corso, nella sezione Titoli che non verificano l'accesso troverai l'indicazione del titolo non corretto o incompleto. Clicca sull'icona con foglio e matita nella colonna Azioni ed effettua la variazione o l'aggiunta dei dati.                                                                                                    |                                                                                                    |                                            |  |  |
| In caso di difficoltà, telefona al numero dedicato 0521.902050 oppure                                                                                                    | scrivi all'indirizzo helpdesk.studenti@unipr.it specificando i tuoi dati (nome, cognome, codice                                                                         | fiscale) e quale problema hai riscontrato. |  |  |
| Attenzione: per i corsi post-laurea dovrai contattare, in caso di difficol                                                                                                    | tà, le segreterie di competenza, specificando i tuoi dati (nome, cognome, codice fiscale) e quale                                                                       | e difficoltà hai incontrato:               |  |  |
| master.formazionepermanente@unipr.it     dottorati dottorati@unipr.it     scuole di specializzazione specializzazioni@unipr.it                                                                                                    |                                                                                                    |                                            |  |  |
| Infine, si specifica quanto segue:<br>per Laurea di Primo Livello si Intende una laurea triennale, istiti<br>per Laurea Specialistica si intende una laurea vecchio ordinamento o ante ri<br>per Laurea Specialistica si intende una laurea specialistica, istit<br>per Laurea Magistrale si Intende una laurea magistrale, istituita<br>Titoli di studio obbligatori<br>Per proseguire è necessario completare l'inserimento di tutti i ti<br>In questa sezione devi indicare il titolo di studio richiesto per l'acces: | tulta con D.M. 509/1999 e D.M. 270/2004;<br>iforma;<br>uita con D.M. 509/1999;<br>a con D.M. 270/2004.<br>itoli di studio obbligatori.<br>so al corso di studio scelto. |                                            |  |  |
| Stato<br>blocco Titolo N                                                                                                    | lote                                                                                                    | Stato<br>titolo Azioni                     |  |  |
| V Titolo di Scuola Superiore                                                                                                    |                                                                                                    | ● Inserisci                                |  |  |
| Indietro Procedi                                                                                                    |                                                                                                    |                                            |  |  |

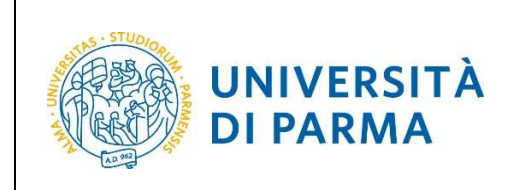

Ti comparirà la seguente schermata in cui dovrai specificare **dove hai conseguito il titolo**. Dopo aver spuntato i dati richiesti, **Procedi**.

| UNIVERSI<br>il mondo che ti aspe                                                                                                    | TÀ               | DI PARMA                                                                                                    | Servi     |
|----------------------------------------------------------------------------------------------------|------------------|----------------------------------------------------------------------------------------------------|-----------|
| [] C 1 D                                                                                                    | 1                | >>                                                                                                    |           |
| Dettaglio titoli richiesti                                                                                                    |                  |                                                                                                    |           |
| In caso di difficoltà, telefona al num                                                                                                    | iero di          | edicato 0521.902050 oppure scrivi all'indirizzo helpdesk.studenti@unipr.it specificando i tuoi dati (nome, cognome, codice fiscale) e quale problema hai risc | contrato. |
| Attenzione: per i corsi post-laurea d                                                                                                    | lovrai           | contattare, in caso di difficoltà, le segreterie di competenza, specificando i tuoi dati (nome, cognome, codice fiscale) e quale difficoltà hai incontrato:   |           |
| <ul> <li>master master.formazionepo</li> <li>dottorati dottorati@unipr.it</li> <li>scuole di specializzazione specializzazione</li> </ul> | ermar<br>ecializ | <u>rente@unipr.it</u>                                                                                                    |           |
| Per proseguire devi indicare la nazi                                                                                                    | one e            | l'istituto dove hai conseguito il titolo.                                                                                                    |           |
| Scelta Nazione Titolo ed Istit                                                                                                    | tuto             |                                                                                                    |           |
| Titolo Scuola Superiore:                                                                                                    | ۲                | Italiano                                                                                                    |           |
|                                                                                                    | 0                | Estero                                                                                                    |           |
| Conseguito presso:                                                                                                    | ۲                | Istituto italiano                                                                                                    |           |
|                                                                                                    | 0                | Istituto estero                                                                                                    |           |
| Indietro Procedi                                                                                                    |                  |                                                                                                    |           |

Se hai conseguito il titolo all'estero, ti verrà chiesto di inserire manualmente il nome del tuo istituto e i dati ad esso connessi.

**Se hai conseguito un titolo in Italia**, invece, dovrai specificare l'istituto in cui hai conseguito il titolo tra quelli presenti in elenco effettuando una **ricerca**.

| Ricerca Istituto Superiore                                                                                                    |                                                           |                                                                    |                            |                                                   |                                                                              |  |  |  |  |  |
|----------------------------------------------------------------------------------------------------|-----------------------------------------------------------|--------------------------------------------------------------------|----------------------------|---------------------------------------------------|------------------------------------------------------------------------------|--|--|--|--|--|
| Per proseguire, devi impostare i paramo                                                                                                    | etri per la ricerca dell'istiti                           | uto dove hai consegui                                              | to il diploma di scuola si | uperiore.                                         |                                                                              |  |  |  |  |  |
| In base ai dati immessi verrà visualizzat                                                                                                    | o l'elenco degli istituti sup                             | eriori censiti dal Mini                                            | stero dell'Istruzione, del | l'Università e della Ricerca, fra i quali pot     | rai scegliere quello dove hai conseguito il diploma.                         |  |  |  |  |  |
| È IMPORTANTE indicare correttamente<br>positiva dell'istituto di scuola superiore                                                                         | l'istituto di scuola superi<br>la tua iscrizione non sarà | ore dove hai consegui<br>regolare.                                 | ito la maturità, in quanto | ) l'Ateneo richiederà all'ente da te indicat      | o la conferma dei dati di diploma che hai autocertificato. Senza la risposta |  |  |  |  |  |
| Per facilitare la ricerca, ti consigliamo di<br>In caso di difficoltà, telefona al numero                                                                 | i utilizzare i parametri Pro<br>dedicato 0521.902050 op   | vincia e Comune/Città<br>pure scrivi all'indirizzo                 | i.<br>helpdesk.studenti@ur | <b>ipr.it</b> specificando i tuoi dati (nome, cog | nome, codice fiscale) e quale problema hai riscontrato.                      |  |  |  |  |  |
| Attenzione: per i corsi post-laurea dovra                                                                                                    | ai contattare, in caso di di                              | fficoltà, le segreterie c                                          | li competenza, specifica   | ndo i tuoi dati (nome, cognome, codice fi         | scale) e quale difficoltà hai incontrato:                                    |  |  |  |  |  |
| <ul> <li>master <u>master.formazioneperm</u></li> <li>dottorati <u>dottorati@unipr.it</u></li> <li>scuole di specializazione <u>specializa</u></li> </ul> | anente@unipr.it<br>zzazioni@unipr.it                      |                                                                    |                            |                                                   |                                                                              |  |  |  |  |  |
| Parametri di ricerca                                                                                                    |                                                           |                                                                    |                            |                                                   |                                                                              |  |  |  |  |  |
| Provincia                                                                                                    | Selezionare una provin                                    | cia                                                                |                            |                                                   | ~                                                                            |  |  |  |  |  |
| Comune/Città                                                                                                    | Selezionare un comune                                     |                                                                    |                            |                                                   | ~                                                                            |  |  |  |  |  |
| Comune/Città testo libero                                                                                                    | Comune/Città testo libero                                 |                                                                    |                            |                                                   |                                                                              |  |  |  |  |  |
|                                                                                                    | (Inserire il nome del Co                                  | Inserire il nome del Comune/Città solo se non compare nella lista) |                            |                                                   |                                                                              |  |  |  |  |  |
| Nomitativo scuola                                                                                                    | Nomitativo scuola                                         |                                                                    |                            |                                                   |                                                                              |  |  |  |  |  |
|                                                                                                    | (È possibile indicare, an                                 | che parzialmente, il n                                             | ome dell'istituto)         |                                                   |                                                                              |  |  |  |  |  |
| Criteri di ordinamento                                                                                                    |                                                           |                                                                    |                            |                                                   |                                                                              |  |  |  |  |  |
| Ordina per                                                                                                    | Istituto                                                  |                                                                    |                            |                                                   | ~                                                                            |  |  |  |  |  |
| Ordinamento                                                                                                    | Ascendente                                                |                                                                    |                            |                                                   | ~                                                                            |  |  |  |  |  |
| Cerca istituto                                                                                                    | eriore                                                    |                                                                    |                            |                                                   |                                                                              |  |  |  |  |  |
| Seleziona Scuola                                                                                                    | Indirizzo                                                 | Comune                                                             | Tipologia                  | Tipologia istruzione                              | Tipologia istruzione (MIUR)                                                  |  |  |  |  |  |
| Per ottenere un elenco di istitut                                                                                                    | ti utilizzare i parametri di                              | ricerca                                                            |                            |                                                   |                                                                              |  |  |  |  |  |
| L                                                                                                    |                                                           |                                                                    |                            |                                                   |                                                                              |  |  |  |  |  |
| Indietro Procedi                                                                                                    |                                                           |                                                                    |                            |                                                   |                                                                              |  |  |  |  |  |
|                                                                                                    |                                                           |                                                                    |                            |                                                   |                                                                              |  |  |  |  |  |

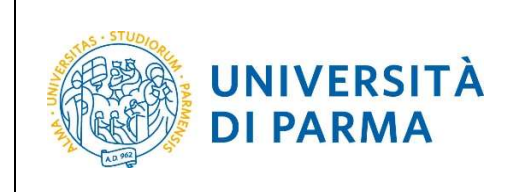

Il sistema contiene **TUTTI** gli istituti di tutti i comuni italiani. Per facilitare la ricerca restringi l'ambito indicando la **provincia** e il **comune** dell'istituto.

Dopo avere impostato i filtri di ricerca, premi Cerca istituto. Ti verrà mostrato l'elenco degli istituti della provincia e del comune selezionati. Seleziona, quindi, il tuo istituto. Dopo aver spuntato la voce del tuo istituto, clicca su **Procedi.** 

| 0 | PIETRO GIORDANI                     | VIA LAZIO, 3            | Parma<br>(PR) | Ist. Tec. Industriale              |                        |                     |
|---|-------------------------------------|-------------------------|---------------|------------------------------------|------------------------|---------------------|
| 0 | PRIMO LEVI                          | PIAZZALE SICILIA, 5     | Parma<br>(PR) | Ist. Prof. Industria e Artigianato | ISTITUTO<br>PRINCIPALE | ISTITUTO PRINCIPALE |
| 0 | PRIMO LEVI (CORSO SERALE)           | PIAZZALE SICILIA, 5     | Parma<br>(PR) | Ist. Prof. Industria e Artigianato | CORSO SERALE           | CORSO SERALE        |
| 0 | QUINQUENNIO TECN. BROCCA P.GIORDANI | VIA TOSCANA, 7          | Parma<br>(PR) | lst. Tec. Industriale              |                        |                     |
| 0 | ROMAGNOSI                           | VIALE MARIA LUIGIA, 1   | Parma<br>(PR) | Liceo Classico                     | ISTITUTO<br>PRINCIPALE | ISTITUTO PRINCIPALE |
| 0 | ROMAGNOSI                           | VIALE MARIA LUIGIA, 1   | Parma<br>(PR) | Liceo Classico                     | ISTITUTO<br>PRINCIPALE | ISTITUTO PRINCIPALE |
| 0 | RONDANI                             | CASA DI RECLUSIONE      | Parma<br>(PR) | lst. Tec. per Geometri             |                        |                     |
| 0 | RONDANI                             | VIALE MARIA LUIGIA, 9/A | Parma<br>(PR) | lst. Tec. per Geometri             | ISTITUTO<br>PRINCIPALE | ISTITUTO PRINCIPALE |
| 0 | RONDANI                             | VIALE MARIA LUIGIA, 9/A | Parma<br>(PR) | lst. Tec. per Geometri             | ISTITUTO<br>PRINCIPALE | ISTITUTO PRINCIPALE |
| 0 | RONDANI (I.T.G.) (CORSO SERALE)     | VIALE MARIA LUIGIA, 13  | Parma<br>(PR) | lst. Tec. per Geometri             | CORSO SERALE           | CORSO SERALE        |
| 0 | S. BENEDETTO                        | PIAZZALE S.BENEDETTO, 5 | Parma<br>(PR) | Liceo Scientifico                  |                        |                     |
| 0 | SCUOLA PER L'EUROPA                 | Via Langhirano, 177/A   | Parma<br>(PR) |                                    | ISTITUTO<br>PRINCIPALE | ISTITUTO PRINCIPALE |
| ~ | ULIVI                               | VIALE MARIA LUIGIA, 3   | Parma<br>(PR) | Liceo Scientifico                  | ISTITUTO<br>PRINCIPALE | ISTITUTO PRINCIPALE |

Inserisci poi il tipo di diploma, l'anno di conseguimento, la data e il voto.

N.B. Quando inserisci il voto non indicare la base ma solo il numeratore (es. se hai preso 85, nella casella corrispondente indica 85 e non 85/100).

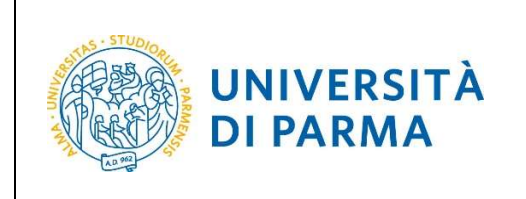

Dopo aver autocertificato queste informazioni, clicca su Procedi.

| UNIVERSIT                                                                                                    | À DI PARMA                                                                                                    | Serviz  |  |  |  |  |  |  |  |  |
|----------------------------------------------------------------------------------------------------|----------------------------------------------------------------------------------------------------|---------|--|--|--|--|--|--|--|--|
| 🕼 « 1 C 1 D 1                                                                                                    |                                                                                                    |         |  |  |  |  |  |  |  |  |
| Dati del diploma                                                                                                    |                                                                                                    | -       |  |  |  |  |  |  |  |  |
| Inserisci il tipo di maturità, l'anno di cor                                                                                       | rseguimento, la data e il voto. Se hai frequentato l'anno integrativo, compila anche i relativi campi.                                                                 |         |  |  |  |  |  |  |  |  |
| In caso di difficoltà, telefona al numero                                                                                          | dedicato 0521.902050 oppure scrivi all'indirizzo helpdesk.studenti@unipr.it specificando i tuoi dati (nome, cognome, codice fiscale) e quale problema hai riscontrato. |         |  |  |  |  |  |  |  |  |
| Attenzione: per i corsi post-laurea dovra                                                                                          | al contattare, in caso di difficoltà, le segreterie di competenza, specificando i tuoi dati (nome, cognome, codice fiscale) e quale difficoltà hai incontrato:         |         |  |  |  |  |  |  |  |  |
| <ul> <li>master master.formazioneperm</li> <li>dottorati dottorati@unipr.it</li> <li>scuole di specializzazione special</li> </ul> | anente@unipr.it<br>izzazioni@unipr.it                                                                                                    |         |  |  |  |  |  |  |  |  |
| Titolo di scuola superiore                                                                                                    |                                                                                                    |         |  |  |  |  |  |  |  |  |
| Tipo maturità*                                                                                                    | RAGIONIERE E PERITO COMMERCIALE                                                                                                    | ~       |  |  |  |  |  |  |  |  |
| Anno conseguimento*                                                                                                    | 2018                                                                                                    |         |  |  |  |  |  |  |  |  |
| Data conseguimento*                                                                                                    | 10/07/2018                                                                                                    | <b></b> |  |  |  |  |  |  |  |  |
|                                                                                                    | (gg/MM/yyyy)                                                                                                    | MMyyyy) |  |  |  |  |  |  |  |  |
| Voto*                                                                                                    | 100                                                                                                    |         |  |  |  |  |  |  |  |  |
| Lode                                                                                                    |                                                                                                    |         |  |  |  |  |  |  |  |  |
| Indirizzo maturità                                                                                                    |                                                                                                    |         |  |  |  |  |  |  |  |  |
| Anno Integrativo                                                                                                    | Nessuno                                                                                                    |         |  |  |  |  |  |  |  |  |
|                                                                                                    | <ul> <li>Anno integrativo in questo istituto</li> </ul>                                                                                                    |         |  |  |  |  |  |  |  |  |
|                                                                                                    | O Anno integrativo in altro istituto                                                                                                    |         |  |  |  |  |  |  |  |  |
| Anno integrazione                                                                                                    |                                                                                                    |         |  |  |  |  |  |  |  |  |
| Indietro Procedi                                                                                                    |                                                                                                    |         |  |  |  |  |  |  |  |  |

L'inserimento delle informazioni sul titolo è ora completato e a fianco del titolo dichiarato sarà mostrato il simbolo 🥓.

| UNIVERSITÀ DI PARMA                                                                                                    | FA AF                                                                                                    | Ser                                                              |
|----------------------------------------------------------------------------------------------------|----------------------------------------------------------------------------------------------------|------------------------------------------------------------------|
| [] << 1 C 1 D 1 >>                                                                                                    |                                                                                                    |                                                                  |
| Titoli di accesso                                                                                                    |                                                                                                    |                                                                  |
| Per proseguire devi dichiarare i titoli di studio.                                                                                                    |                                                                                                    |                                                                  |
| Se i dati inseriti rispondono ai requisiti richiesti per l'accesso al corso                                                                                                    | di studio troverai Stato blocco e Stato titolo in verde.                                                      |                                                                  |
| Se invece i titoli inseriti non rispondono ai requisiti richiesti per l'acci<br>colonna <b>Azioni</b> ed effettua la variazione o l'aggiunta dei dati.                                                                                                    | esso al corso, nella sezione Titoli che non verificano l'accesso troveral l'indicazione del titolo non co     | rretto o incompleto. Clicca sull'icona con foglio e matita nella |
| In caso di difficoltà, telefona al numero dedicato 0521.902050 oppur                                                                                                    | e scrivi all'indirizzo <b>helpdesk.studenti@unipr.it</b> specificando i tuoi dati (nome, cognome, codice fisc | ale) e quale problema hai riscontrato.                           |
| Attenzione: per i corsi post-laurea dovrai contattare, in caso di diffice                                                                                                    | oltà, le segreterie di competenza, specificando i tuoi dati (nome, cognome, codice fiscale) e quale difi      | icoltà hai incontrato:                                           |
| <ul> <li>master master.formazionepermanente@unipr.it</li> <li>dottorati dottorati@unipr.it</li> <li>scuole di specializzazione specializzazioni@unipr.it</li> </ul>                                                                                                    |                                                                                                    |                                                                  |
| Infine, si specifica quanto segue:<br>per Laurea di Primo Livello si intende una laurea triennale, isi<br>per Laurea si intende una laurea vecchio ordinamento o ante<br>per Laurea Specialistica i intende una laurea specialistica, isi<br>per Laurea Magistrale si intende una laurea magistrale, isituui<br>— Titoli di studio obbligatori | ituita con D.M. 509/1999 e D.M. 270/2004;<br>rforma:<br>futua con D.M. 509/1999;<br>ta con D.M. 270/2004.     |                                                                  |
| Stato<br>blocco Titolo                                                                                                    | Note                                                                                                    | Stato<br>titolo Azioni                                           |
| V Titolo di Scuola Superiore                                                                                                    |                                                                                                    | ° 💿 🐨 🕞                                                          |
| Indietro Procedi                                                                                                    |                                                                                                    |                                                                  |

<u>Nel caso in cui ti stia immatricolando ad un corso di studio di 2° livello (laurea magistrale), dovrai inserire anche i dati relativi alla laurea triennale.</u>

|  | Rev. maggio 2021 | Codice Documento: S3_Immatricolazioni | Pagina 13 di 20 |
|--|------------------|---------------------------------------|-----------------|
|--|------------------|---------------------------------------|-----------------|

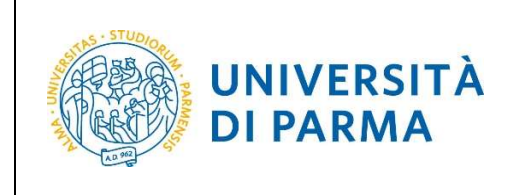

Procedendo, ti saranno chiesti degli ulteriori dati ai fini dell'immatricolazione:

- la data della prima immatricolazione,
- l'Ateneo di prima immatricolazione,
- un'eventuale disabilità.

| UNIVERSIT                                                                                                    | À DI PARMA                                                                                                    | Serv       |
|----------------------------------------------------------------------------------------------------|----------------------------------------------------------------------------------------------------|------------|
| [] << 1 D 1 2 E                                                                                                    |                                                                                                    |            |
| Immatricolazione: Comple                                                                                                  | tamento dati                                                                                                    |            |
| PRIMA IMMATRICOLAZIONE AL SISTEM<br>relativi alla prima immatricolazione all'u                                            | IA UNIVERSITARIO: se ti stai immatricolando per la prima volta, i dati da inserire sono relativi alla domanda che stai effettuando. In caso contrario inserisci l'anno accademico, la data<br>Iniversità dopo il conseguimento della maturità.                                                                                         | e l'ateneo |
| CARRIERA PROVENIENZA (TRASFERIME<br>ed il corso di studio da cui provieni (ulti                                           | NTI IN INGRESSOP: se ti stal immatricolando per trasferimento, inserisci l'anno accademico e l'ateneo in cui è iniziata la tua attuale carriera. Successivamente, inserisci la Facoltà/Dipa<br>ma isorizione).                                                                                                    | timento    |
| DATI DISABILITÀ: Lo studente con disal<br>compilare il modello A39. I moduli, scar                                        | plită pub compilare il modello A23 (invalidită pari o superiore al 66%) oppure il modello A38, TER (invalidită inferiore al 66%). Lo studente con disturbi specifici dell'apprendimento pub<br>icabili da <u>modulistica</u> , vanno successivamente inviati al servizio Le Eli-Che (http://www.dis-abile.unipr.it), tel. 0521-033572. |            |
| In caso di difficoltà, telefona al numero                                                                                 | dedicato 0521.902050 oppure scrivi all'indirizzo helpdesk.studenti@unipr.it specificando i tuoi dati (nome, cognome, codice fiscale) e quale problema hai riscontrato.                                                                                                    |            |
| Attenzione: per i corsi post-laurea dovra                                                                                 | ai contattare, in caso di difficoltà, le segreterie di competenza, specificando i tuoi dati (nome, cognome, codice fiscale) e quale difficoltà hai incontrato:                                                                                                    |            |
| <ul> <li>master master.formazionepermi<br/>dottorati dottorati@unipr.it<br/>scuole di specializzazione special</li> </ul> | anente@unipr.it<br>izzazioni@unipr.it                                                                                                    |            |
| - Tipo immatricolazione                                                                                                   |                                                                                                    |            |
| Tipo*                                                                                                    | Immatricolazione standard                                                                                                    | ~          |
| Dati prima immatricolazione ne                                                                                            | l sistema universitario italiano                                                                                                    |            |
| Anno Accademico prima<br>immatricolazione*                                                                                | 2018/2019                                                                                                    | ~          |
| Data prima immatricolazione                                                                                               | 29/07/2019                                                                                                    | =          |
|                                                                                                    | (gg/mm/yyyy)                                                                                                    |            |
| Ateneo prima<br>immatricolazione*                                                                                         | Università degli Studi di PARIMA - TEST                                                                                                    | ~          |
| Altre Informazioni                                                                                                    |                                                                                                    |            |
| Sede didattica*                                                                                                    | PARMA                                                                                                    | ~          |
| Tipologia didattica:*                                                                                                    | Converzionale                                                                                                    | <b>*</b>   |
| Disabilità o Altro*                                                                                                    | ⊖ Si ⊛ No                                                                                                    |            |
| Indietro                                                                                                    |                                                                                                    |            |

Se il corso di studio a cui ti stai immatricolando prevede la scelta tra la frequenza a tempo pieno e a tempo parziale, nella maschera successiva seleziona la modalità **Full Time** o **Part Time**.

| UNIVERSITÀ DI PARMA                                                                                                    | Servi |
|----------------------------------------------------------------------------------------------------|-------|
| [] << 1 D 1 2 E >>                                                                                                    |       |
| Immatricolazione: Scelta Part-Time/Full-Time                                                                                                    |       |
| Seleziona la modalità di immatricolazione al Corso di studio.                                                                                                    |       |
| Se scegli il Part-Time, scarica e compila il modulo A51 (scaricabile da modulistica) di cui dovrai fare l'upload in una delle pagine successive.                                                                 |       |
| La modalità di lscrizione Part-Time permette di distribuire in due anni accademici la frequenza delle attività formative previste in un anno di corso.                                                           |       |
| In caso di difficoltà, telefona al numero dedicato 0521.902050 oppure scrivi all'indirizzo helpdesk.studenti@unipr.it specificando i tuoi dati (nome, cognome, codice fiscale) e quale problema hai riscontrato. |       |
| Part Time                                                                                                    |       |
| Tipo:* Full Time<br>Part time triennali (CFU 23 - 30 )                                                                                                    |       |
| Indietro Avanti                                                                                                    |       |

| Rev. maggio 2021 | Codice Documento: S3_Immatricolazioni | Pagina 14 di 20 |
|------------------|---------------------------------------|-----------------|

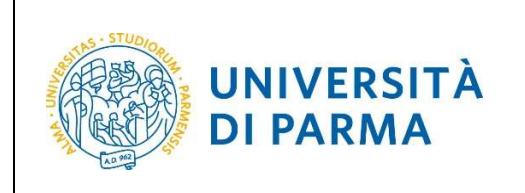

A questo punto ti verrà mostrato il **riepilogo** delle informazioni inserite. Se i dati inseriti sono corretti, clicca su **Conferma**.

| WNIVERSITÀ DI PARMA                                                                                                    |                                                                                                  | Serviz |
|----------------------------------------------------------------------------------------------------|--------------------------------------------------------------------------------------------------|--------|
| []                                                                                                    |                                                                                                  |        |
| Immatricolazione: conferma completamento dati                                                                                                    |                                                                                                  | 1      |
| Questo è il riepilogo delle informazioni che hai inserito.                                                                                                    |                                                                                                  | L      |
| Se sono corrette procedi con Conferma altrimenti utilizza Indietro per apportare le modifiche.                                                                                   |                                                                                                  |        |
| In caso di difficoltà, telefona al numero dedicato 0521.902050 oppure scrivi all'indirizzo helpdesk.studenti@uni                                                                 | pr.it specificando i tuoi dati (nome, cognome, codice fiscale) e quale problema hai riscontrato. |        |
| Attenzione: per i corsi post-laurea dovrai contattare, in caso di difficoltà, le segreterie di competenza, specificano                                                           | lo i tuoi dati (nome, cognome, codice fiscale) e quale difficoltà hai incontrato:                |        |
| master master.formazionepermanente@unipr.it     odotroati@unipr.it     scuole di specializzazione specializzazioni@unipr.it     Prima immatricolazione nel sistema universitario |                                                                                                  |        |
| A.A. prima immatricolazione                                                                                                    | 2018/2019                                                                                        |        |
| Data prima immatricolazione                                                                                                    | 18/07/2018                                                                                       |        |
| Ateneo prima immatricolazione                                                                                                    | Università degli Studi di PARMA - TEST                                                           |        |
| Disabilità o Altro                                                                                                    |                                                                                                  |        |
| Disabilità o Altro                                                                                                    | No                                                                                               |        |
| Altre informazioni                                                                                                    |                                                                                                  |        |
| Sede                                                                                                    | PARMA                                                                                            |        |
| Indietro Conferma                                                                                                    |                                                                                                  |        |

#### **Upload documenti**

In questa ultima fase della procedura on-line, dovrai allegare la scansione digitale dei documenti necessari al completamento della stessa, ovvero:

- il documento di identità dichiarato nella fase di registrazione;
- il codice fiscale (ad eccezione degli studenti extracomunitari residenti all'estero che non ne sono ancora in possesso);
- il modulo A51 (da inserire solo ed esclusivamente se, in precedenza, hai selezionato la tipologia Part-Time);
- l'eventuale documentazione relativa alla 'carriera pregressa' (in caso ci si stia immatricolando a un Corso di Laurea Magistrale e/o si voglia richiedere il riconoscimento di attività didattiche sostenute in altra carriera precedente chiusa per conseguimento titolo, rinuncia, trasferimento, decadenza, ecc....).

Ogni tipo di documento che allegherai dovrà corrispondere ad un unico file. I formati supportati sono PDF, Jpeg e Bitmap.

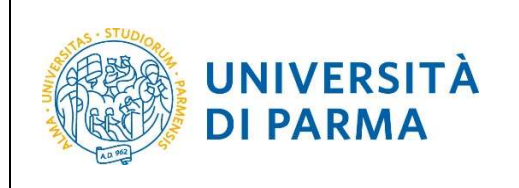

Procedi con l'inserimento degli allegati, tramite il pulsante Inserisci allegato.

| Allegati domanda di Immatricolazione                                                                                                    |                                                                                                    |                     |                                 |                                                              |                                                                 |                    |  |  |  |  |  |
|----------------------------------------------------------------------------------------------------|----------------------------------------------------------------------------------------------------|---------------------|---------------------------------|--------------------------------------------------------------|-----------------------------------------------------------------|--------------------|--|--|--|--|--|
| In questa pagina devi effettuare l'upload del documento che hai indicato nella procedura di registrazione.                                                                                         |                                                                                                    |                     |                                 |                                                              |                                                                 |                    |  |  |  |  |  |
| Inoltre è necessario effettuare l'upload del codice fiscale, ad eccezione dei cittadini extracomunitari residenti all'estero se non in possesso.                                                   |                                                                                                    |                     |                                 |                                                              |                                                                 |                    |  |  |  |  |  |
| Se hai optato per la modalità a tempo parziale                                                                                                    | e (Part-Time), scari                                                                                                    | icato e compilat    | o il modulo A51,                | dovrai effettuare l'upload del suddetto modulo               | 3.                                                              |                    |  |  |  |  |  |
| Se ti stai immatricolando a un Corso di Laurea<br>titolo, rinuncia, trasferimento, decadenza, ecc.                                                                                                 | Se ti stal immatricolando a un Corso di Laurea Magistrale e/o vuol richiedere il riconoscimento di attività didattiche sostenute in altro Corso di Laurea, dovral effettuare l'upload del documento relativo alla tua 'carriera pregressa', chiusa per conseguimento<br>ittolo, rinuncia, trasferimento, decadenza, ecc |                     |                                 |                                                              |                                                                 |                    |  |  |  |  |  |
| In caso di difficoltà, telefona al numero dedica                                                                                                    | to 0521.902050 o                                                                                                    | ppure scrivi all'i  | ndirizzo <u>helpdes</u>         | <mark>k.studenti@unipr.it</mark> specificando i tuoi dati (n | ome, cognome, codice fiscale) e quale problema hai riscontrato. |                    |  |  |  |  |  |
| Attenzione: per i corsi post-laurea dovrai cont                                                                                                    | attare, in caso di c                                                                                                    | lifficoltà, le segr | eterie <mark>di co</mark> mpete | enza, specificando i tuoi dati (nome, cognome,               | codice fiscale) e quale difficoltà hai incontrato:              |                    |  |  |  |  |  |
| <ul> <li>master master.formazionepermaneni</li> <li>dottorati dattorati@unipr.it</li> <li>scuole di specializzazione specializzazione</li> <li>corsi di perfezionamento perfezionamento</li> </ul> | <u>te@unipr.it</u><br>oni@unipr.it<br>ento@unipr.it                                                                                                    |                     |                                 |                                                              |                                                                 |                    |  |  |  |  |  |
| Lista allegati                                                                                                    |                                                                                                    |                     |                                 |                                                              |                                                                 |                    |  |  |  |  |  |
| Tipologia di allegato                                                                                                    | N. Allegati<br>Max                                                                                                    | Stato               | N. Allegati                     | Titolo                                                       | Descrizione                                                     | Azioni             |  |  |  |  |  |
| Documento di identità                                                                                                    | 2                                                                                                    | •                   | 0                               |                                                              |                                                                 | Inserisci Allegato |  |  |  |  |  |
| Tipologia di allegato                                                                                                    | N. Allegati<br>Max                                                                                                    | Stato               | N. Allegati                     | Titolo                                                       | Descrizione                                                     | Azioni             |  |  |  |  |  |
| Codice Fiscale                                                                                                    | 2                                                                                                    | e                   | 0                               |                                                              |                                                                 | Inserisci Allegato |  |  |  |  |  |
| Tipologia di allegato                                                                                                    | N. Allegati<br>Max                                                                                                    | Stato               | N. Allegati                     | Titolo                                                       | Descrizione                                                     | Azioni             |  |  |  |  |  |
| Modulo A51                                                                                                    | 1                                                                                                    | •                   | 0                               |                                                              |                                                                 | Inserisci Allegato |  |  |  |  |  |
| Tipologia di allegato                                                                                                    | N. Allegati<br>Max                                                                                                    | Stato               | N. Allegati                     | Titolo                                                       | Descrizione                                                     | Azioni             |  |  |  |  |  |
| Autocert. Carriera Precedente                                                                                                    | 1                                                                                                    | •                   | 0                               |                                                              |                                                                 | Inserisci Allegato |  |  |  |  |  |
| Indietro                                                                                                    |                                                                                                    |                     |                                 | 1                                                            |                                                                 | 18                 |  |  |  |  |  |

#### Inserisci l'allegato e premi Avanti.

| UNIVERSI<br>il mondo che ti asper                                                                                                    | TÀ DI PARMA S                                                                                                    | ervi   |
|----------------------------------------------------------------------------------------------------|----------------------------------------------------------------------------------------------------|--------|
| Allegati Domanda di imi<br>Indica i dati del documento allegato<br>In caso di difficoltà, telefona al num<br>Attenzione: per i corsi post-laurea d<br>• master master.formazionep<br>• dottorati <u>dottorati@uniprit</u><br>• scuole di specializazione <u>spec</u><br>• corsi di perfezionamento <u>per</u> | matricolazione<br>. I formati supportati sono: Pdf, Jpeg, Bmp.<br>ero dedicato 0521.902050 oppure scrivi all'indirizzo <u>helpdesk.studenti@unipr.it</u> specificando i tuoi dati (nome, cognome, codice fiscale) e quale problema hai riscont<br>ovrai contattare, in caso di difficoltà, le segreterie di competenza, specificando i tuoi dati (nome, cognome, codice fiscale) e quale difficoltà hai incontrato:<br><u>ermanente@unipr.it</u><br><u>fezionamento@unipr.it</u> | trato. |
| Titolo:*                                                                                                    | FOTOCOPIA DOCUMENTO D'IDENTITA'<br>FOTOCOPIA DOCUMENTO D'IDENTITA'                                                                                                    |        |
| Allegato:*                                                                                                    | Scegii il file Nessun file scelto                                                                                                    |        |

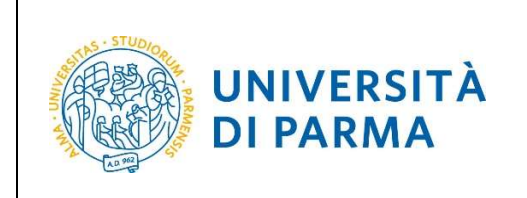

L'inserimento dell'allegato sarà mostrato con il pallino verde. Dopo aver inserito gli allegati clicca Avanti.

| Tipologia di allegato | N.<br>Allegati<br>Max | Stato | N.<br>Allegati | Titolo                                | Descrizione                        | Azioni             |
|-----------------------|-----------------------|-------|----------------|---------------------------------------|------------------------------------|--------------------|
| Documento d'Identità  | 2                     | 0     | 1              |                                       |                                    | Inserisci Allegato |
|                       |                       |       |                | FOTOCOPIA<br>DOCUMENTO<br>D'IDENTITA' | FOTOCOPIA DOCUMENTO<br>D'IDENTITA' | 9                  |

Valuta il grado di soddisfazione del servizio e clicca **Avanti** per portare a termine la procedura.

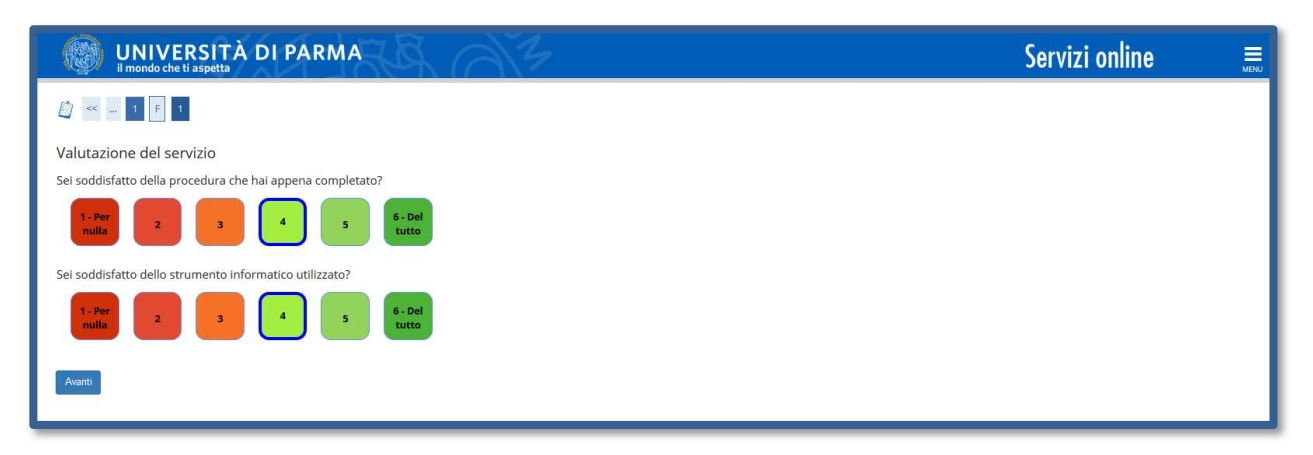

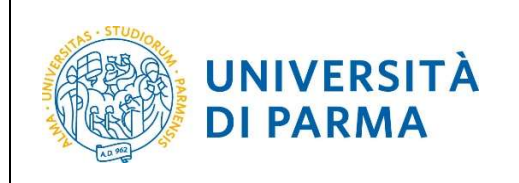

Al termine della procedura, ti verrà mostrata una pagina di **riepilogo finale** da cui potrai stampare (tramite il pulsante **Stampa Domanda**) la domanda di immatricolazione. Per procedere al pagamento dei contributi dovuti, clicca il tasto **Controlla Pagamenti** e segui le istruzioni indicate.

| Immatricolazione: riepilogo finale                                                                                                    |                                                                                 |
|----------------------------------------------------------------------------------------------------|---------------------------------------------------------------------------------|
| Hai completato con successo la procedura on line di immatricolazione. Procedi con Stampa domanda per confermare                                                                                                    | l'immatricolazione.                                                             |
| Se hai selezionato il Corso di Studio sbagliato, potrai modificarlo cliccando il pulsante Procedi con una nuova immatricolazione.                                                                                                    |                                                                                 |
| Per effettuare il pagamento dei contributi dovuti, clicca ora sul pulsante Controlla pagamenti oppure accedi alla pagina Pagamenti dal menù Segreteria e segui le istruzioni indicate.                                                                                                    |                                                                                 |
| Gli studenti che richiedono il riconoscimento degli esami di una carriera precedente (trasf. In Ingresso, abbreviazioni, rinunce, ecc) dovranno inviare la documentazione alla Segreteria Studenti di competenza (come da indicazioni del Manifesto degli studi).                                                                                                    |                                                                                 |
| L'immatricolazione sarà resa definitiva con l'assegnazione della matricola e l'attivazione dell'indirizzo di posta di Ateneo, che ti verranno comunicati tramite e-mail, dopo gli opportuni controlli.                                                                                                    |                                                                                 |
| Per ulteriori informazioni relative alla procedura di immatricolazione/iscrizione e alle tasse consigliamo di consultare il Manifesto degli Studi di Ateneo.                                                                                                    |                                                                                 |
| In caso di difficoltà, telefona al numero dedicato 0521.902050 oppure scrivi all'indirizzo helpdesk.studenti@unipr.lt specificando i tuoi dati (nome, cognome, codice fiscale) e quale problema hai riscontrato.                                                                                                    |                                                                                 |
| Attenzione: per i corsi post-laurea dovrai contattare, in caso di difficoltà, le segreterie di competenza, specificando i tuoi dati (nome, cognome, codice fiscale) e quale difficoltà hai incontrato:                                                                                                    |                                                                                 |
| • materiore, per total posedure do formationale and controllable a segretaria di competenza, specificando i dar divine, cognome, codare riscando e quale dimitoria narine on dato. • master, formazite unionali e uniconale a segretaria di competenza, specificando i dar divine, cognome, codare riscando e quale dimitoria narine on dato. • order di specifizzione geschitzazzioni divini di segretaria di competenza, specificando i dar divine, cognome, codare riscando e quale dimitoria narine on dato. • order di specifizzione geschitzazzioni divini di tota dato individuale di controlla di controlla di contro |                                                                                 |
| Corso di studio                                                                                                    |                                                                                 |
| Anno Accademico                                                                                                    | 2020                                                                            |
| Tipo di Corso di Studio                                                                                                    | Corso di Laurea                                                                 |
| Tipo di immatricolazione                                                                                                    | Immatricolazione standard                                                       |
| Corso di Studio                                                                                                    | INGEGNERIA GESTIONALE                                                           |
| Percarsa di Studia                                                                                                    | GENEDALE                                                                        |
|                                                                                                    | OLINEIONEL                                                                      |
| Prima immatricolazione sistema universitario                                                                                                    |                                                                                 |
| Prima immatricolazione sistema universitario                                                                                                    | 2017/2018                                                                       |
| Prima immatricolazione sistema universitario                                                                                                    | 2017/2018<br>12/12/2017                                                         |
| Prima immatricolazione sistema universitario A.A. prima immatricolazione Data prima immatricolazione Ateneo prima immatricolazione                                                                                                    | 2017/2018<br>12/12/2017<br>Università degli Studi di PARMA - TEST               |
| Prima immatricolazione sistema universitario A.A. prima immatricolazione Data prima immatricolazione Ateneo prima immatricolazione Disabilità o Altro Disabilità o Altro                                                                                                    | 2017/2018<br>12/12/2017<br>Università degli Studi di PARMA - TEST<br>No         |
| Prima immatricolazione sistema universitario A.A. prima immatricolazione Data prima immatricolazione Ateneo prima immatricolazione Disabilità o Altro Disabilità o Altro Altre informazioni                                                                                                    | 2017/2018<br>12/12/2017<br>Università degli Studi di PARMA - TEST<br>No         |
| Prima immatricolazione sistema universitario A.A. prima immatricolazione Data prima immatricolazione Ateneo prima immatricolazione Disabilità o Altro Disabilità o Altro Altre informazioni Sede                                                                                                    | 2017/2018<br>12/12/2017<br>Università degli Studi di PARMA - TEST<br>No         |
| Prima immatricolazione sistema universitario  A.A. prima immatricolazione Data prima immatricolazione Ateneo prima immatricolazione Disabilità o Altro Disabilità o Altro Disabilità o Altro Altre informazioni Sede Procedi con una nuova immatricolazione Stampa Domanda Controlla pagameni                                                                                                    | 2017/2018           12/12/2017           Università degli Studi di PARMA - TEST |

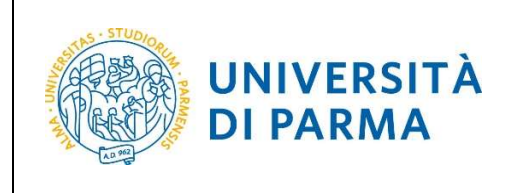

## <u>3<sup>°</sup> fase: pagamento prima rata</u>

Una volta terminata la procedura online, dovrai:

• effettuare il pagamento del bollettino.

Potrai effettuare II pagamento presso:

- un qualsiasi sportello bancario autorizzato sul territorio nazionale;
- un altro sistema di pagamento ammesso da Pago PA: home banking (postazioni abilitate), punti Sisal, Lottomatica, Uffici Postali (se correntisti), nonché le app di pagamento quali Bancomat Pay o Satispay etc...).

In ogni caso, conserva la ricevuta di pagamento.

## Per maggiori informazioni in merito a tutti i canali e modalità di pagamento con PagoPA, puoi consultare la pagina dedicata collegandoti al link <u>https://www.unipr.it/pagoPA</u>

N.B. Gli studenti che richiedono riconoscimento di una carriera precedente (trasferimenti in ingresso, abbreviazioni per rinuncia/decadenza/ seconde lauree ecc.) hanno l'obbligo di inviare la documentazione, alla segreteria di competenza, reperibile al link:

http://www.unipr.it/didattica/info-amministrative/segreterie-studenti

L'e-mail deve obbligatoriamente riportare nell'oggetto: COGNOME, NOME, CORSO DI LAUREA PRESCELTO.

Per informazioni sulla scadenze del proprio corso di studi e sulle modalità di pagamento consulta il Manifesto degli Studi per l'a.a. 2021/2022, disponibile all'indirizzo: https://www.unipr.it/didattica/info-amministrative/manifesto-degli-studi

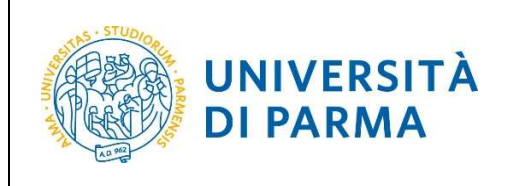

## 4<sup>°</sup>fase: conferma dell'immatricolazione

L'Ateneo, previa verifica dell'avvenuto pagamento, invierà un'e-mail di convalida dell'immatricolazione all'indirizzo da te specificato durante la procedura online di registrazione, contenente il tuo numero di matricola e l'indirizzo e-mail istituzionale assegnato dall'Università (esempio: <u>nome.cognome@studenti.unipr.it</u>).

Da questo momento in poi, l'indirizzo email <u>nome.cognome@studenti.unipr.it</u> diventa il tuo unico canale di comunicazione ufficiale per i rapporti con l'Ateneo, nonché <u>l'username per l'accesso a tutti</u> <u>servizi on-line</u>, in sostituzione del codice numerico a 8 cifre utilizzato in precedenza.

Nell'email di conferma dell'immatricolazione ti verrà anche chiesto di compilare un breve questionario, che ci aiuterà a conoscerti meglio e a migliorare la qualità dei servizi rivolti agli studenti: ti preghiamo di compilarlo con attenzione, non ci vogliono più di 5 minuti di tempo.

Grazie!